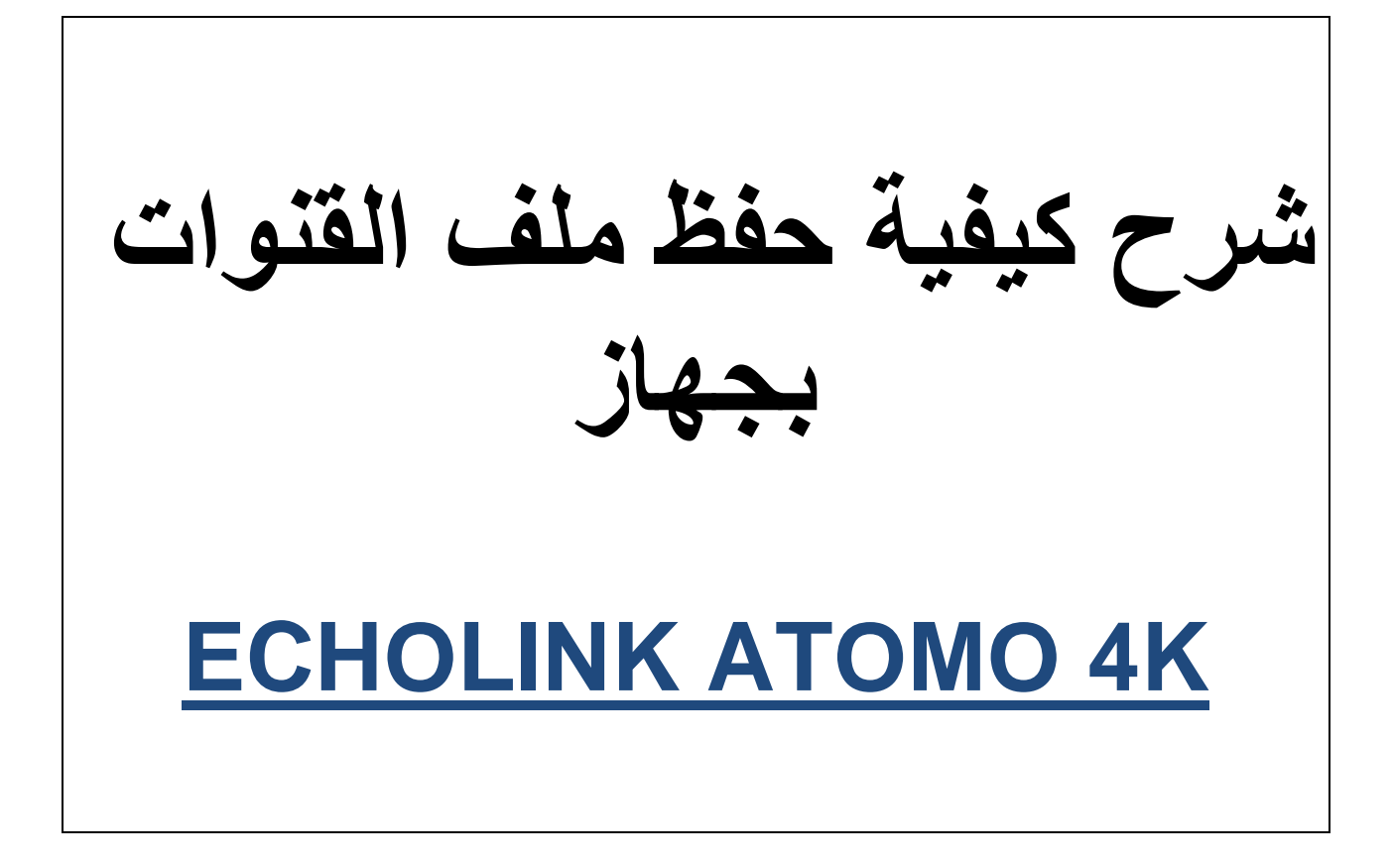

## أول شيء نضع USB بالجهاز ثم

# نضغط على الزر MENU

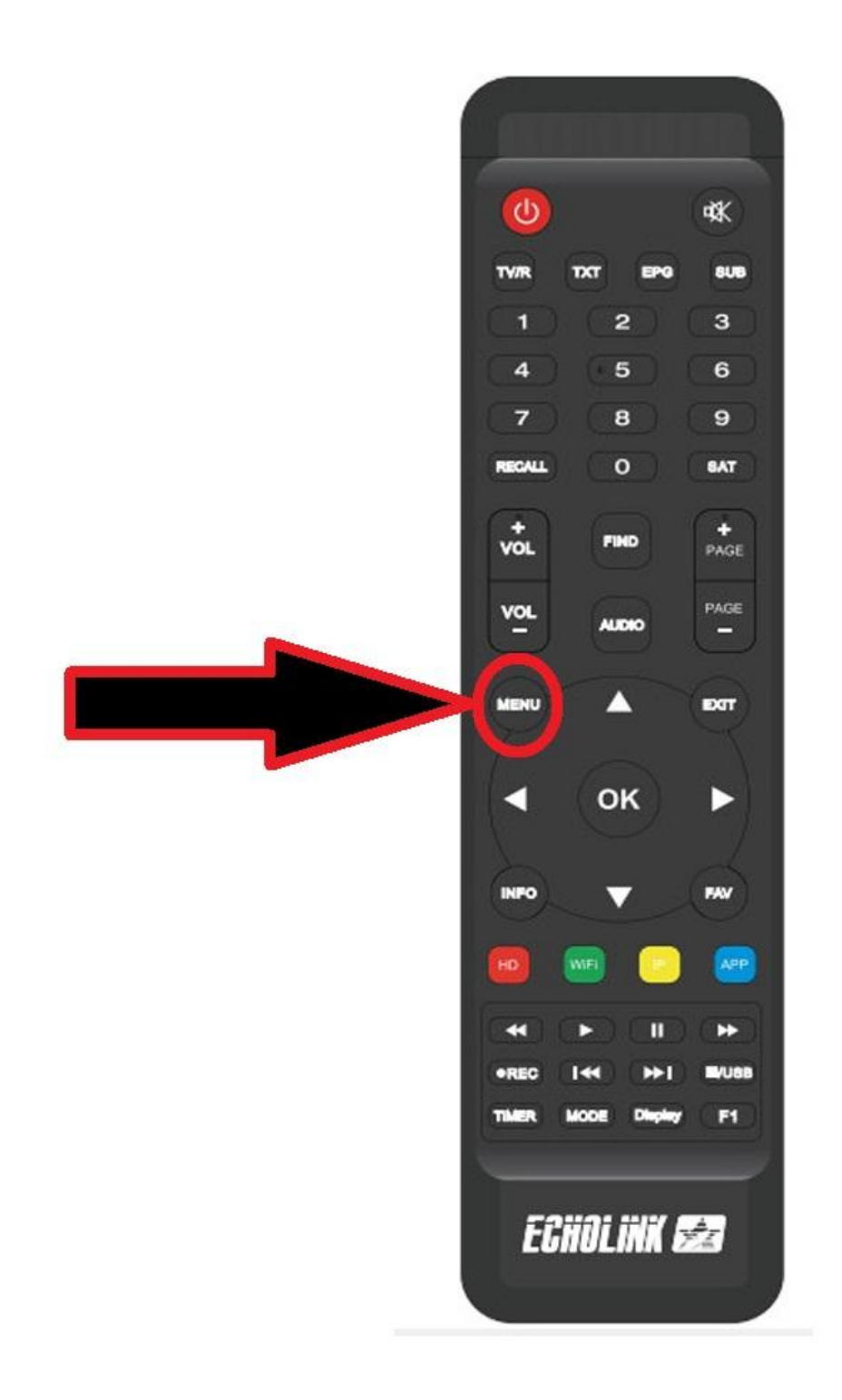

### نذهب الى خانة <u>Neywork Setting</u>

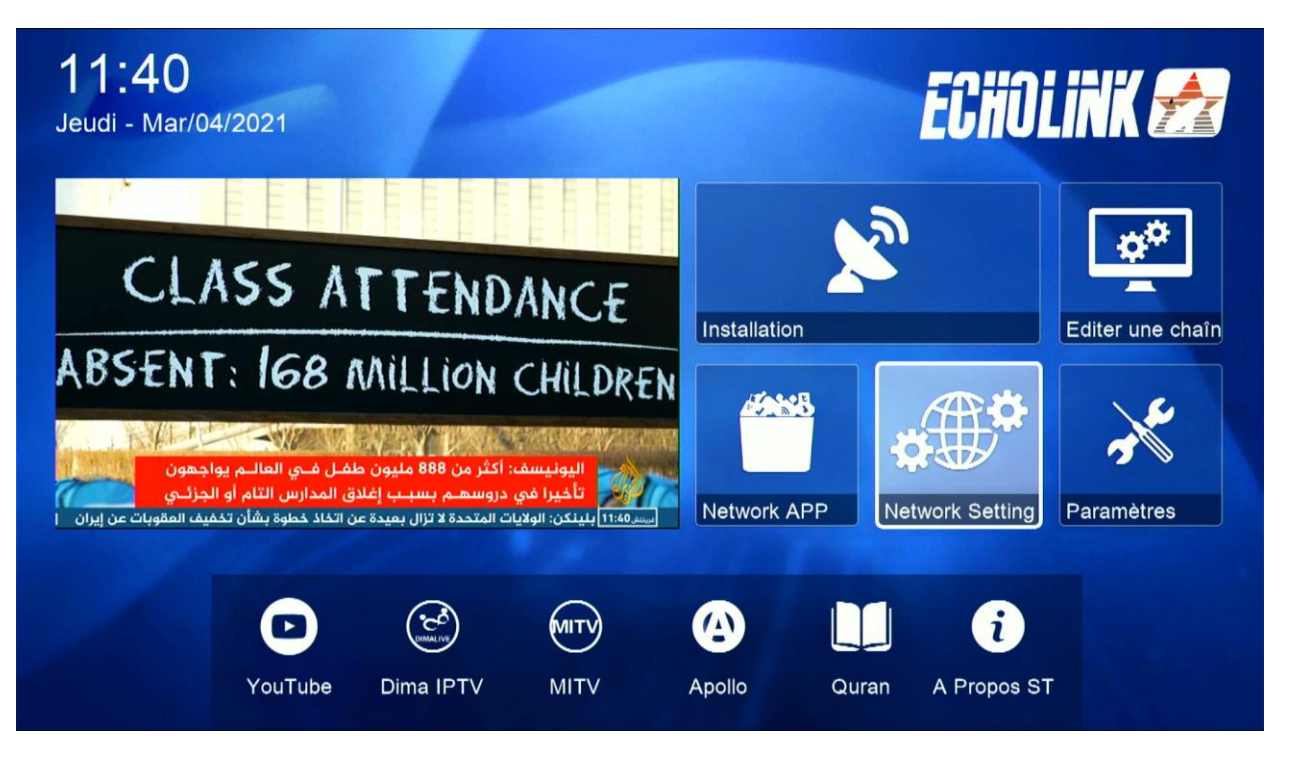

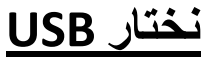

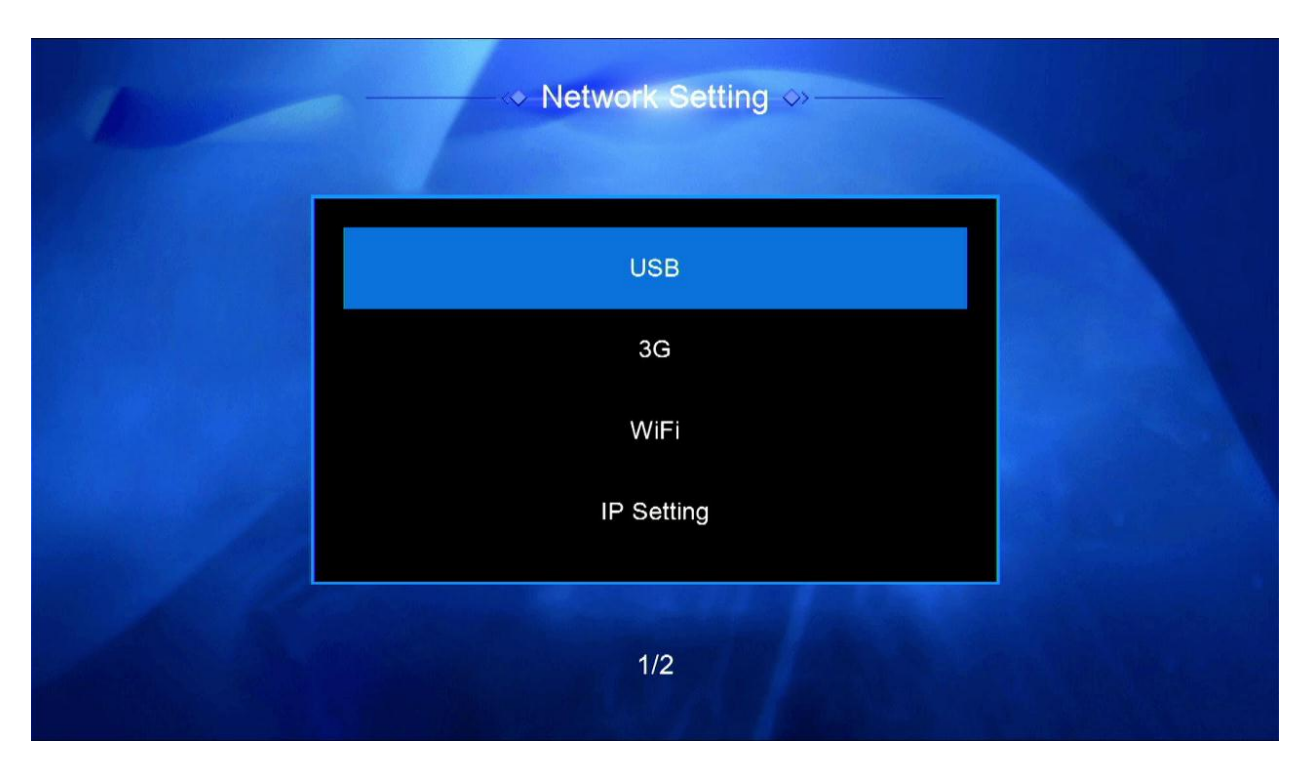

| -               | 1               |             | B 🖇 — |             |          |           |       |
|-----------------|-----------------|-------------|-------|-------------|----------|-----------|-------|
| <b>E</b><br>All | <b>O</b><br>PVR | Movie       |       | Picture     | Software |           |       |
| .Spotlight-V100 |                 | <dir></dir> | 202   | 20-12-15 1  | 6:33:54  |           |       |
| gs              |                 | <dir></dir> | 202   | 20-12-15 1  | 6:34:02  |           |       |
| Podcasts        |                 | <dir></dir> | 202   | 20-07-21 04 | 4:11:50  |           |       |
| .fseventsd      |                 | <dir></dir> | 202   | 20-12-18 1  | 3:18:14  |           |       |
| review          |                 | <dir></dir> | 202   | 20-12-17 1  | 2:17:38  |           |       |
| FOUND.002       |                 | <dir></dir> | 202   | 21-01-07 2  | 2:29:56  |           |       |
|                 |                 |             |       |             |          |           |       |
| 🔵 Play Mo       | de              | OUpload     |       | PVR Settir  | ng       | [INFO] De | tails |

## نضغط على الزر الأصفر بالريموت كنترول

|            | 8     |             |     |             |         |  |
|------------|-------|-------------|-----|-------------|---------|--|
| All        | PVR   |             |     |             |         |  |
| .Spotlight | -V100 | <dir></dir> | 202 | 20-12-15 1  | 6:33:54 |  |
| gs         |       | <dir></dir> | 202 | 20-12-15 1  | 6:34:02 |  |
| Podcasts   |       | <dir></dir> | 202 | 20-07-21 04 | 4:11:50 |  |
| .fseventso | ł     | <dir></dir> | 202 | 20-12-18 1  | 3:18:14 |  |
| review     |       | <dir></dir> | 202 | 20-12-17 1  | 2:17:38 |  |
| FOUND.C    | 02    | <dir></dir> | 202 | 21-01-07 2  | 2:29:56 |  |

### نختار Upload Channel to USB

| 1      |                                                 | ≪ USB ↔                                                                                                    |
|--------|-------------------------------------------------|----------------------------------------------------------------------------------------------------|
|        | <b>E</b><br>All                                 | Upload                                                                                                    |
|        | .Spotlight-V100<br>gs<br>Podcasts<br>.fseventsd | Upload Data To USB<br>Upload Channel To USB<br>Upload All To USB<br>Upload Key To USB<br>16:33:5<br>04:11.<br>13:18:14 |
|        | FOUND.002                                       | <dir> 2020-12-17 12:17:38<br/><dir> 2021-01-07 22:29:56</dir></dir>                                                    |
| 🛑 Tool | Play Mod                                        | e 💛 Upload 🔵 PVR Setting [INFO] Details                                                                                |

اختر اسم الملف

| (        |             |      | (   | Chan | nels  |       |     |      |       |      |  |
|----------|-------------|------|-----|------|-------|-------|-----|------|-------|------|--|
|          | Extend      | A    | В   | С    | D     | E     | F   | G    | Н     | /are |  |
| Spotlic  | Caps Off    |      | J   | K    | L     | Μ     | N   | 0    | Ρ     |      |  |
| .Spotlig | Back        | Q    | R   | S    | Т     | U     | V   | W    | Х     |      |  |
| gs       | OK          | Υ    | Ζ   | 2    |       |       | -   | +    | =     |      |  |
| Podcas   | Cancel      | !    | @   | #    | \$    | %     |     | &    | *     | (    |  |
| .fseven  | [SUB] Langı | lage | F1  | Del  | ete / | All 🦲 | € N | love | Focus |      |  |
| review   | 🛑 Extend    |      | Cap | os O | ff    | OB    | ack |      | OK    | 3    |  |

|         | II 🧕   | )            | 1                |             | -     |  |
|---------|--------|--------------|------------------|-------------|-------|--|
|         |        | Uploa        | ad               | þ           |       |  |
| Spotli  | Nht    | Uploading    | data             |             | 54    |  |
| as      | Drogr  |              |                  | CE0/        | :02   |  |
| Podcas  | erogre | Do not Pov   | ver off !        | 63%         | :50   |  |
| .fsever | ntsd   | орюац кеу то | 050              | 13:         | 18:14 |  |
| review  | L      | <dik></dik>  | 2020             | J-12-17 12: | 17:38 |  |
| FOUN    | D.002  | <dir></dir>  | 202 <sup>-</sup> | 1-01-07 22: | 29:56 |  |

# مبروك عليك تم حفظ ملف القنوات بنجاح

|       | All           | <b>e</b> vr | Movie    |     | Picture    | Software |           |        |
|-------|---------------|-------------|----------|-----|------------|----------|-----------|--------|
|       | Channels.sdx  |             | SDX      | 202 | 21-03-04 1 | 6:33:44  |           |        |
|       |               |             |          |     |            |          | I         |        |
|       |               |             |          |     |            |          |           |        |
| e Too | ol 🛛 🔵 Play M | ode         | O Upload | •   | PVR Settir | ng       | [INFO] De | etails |